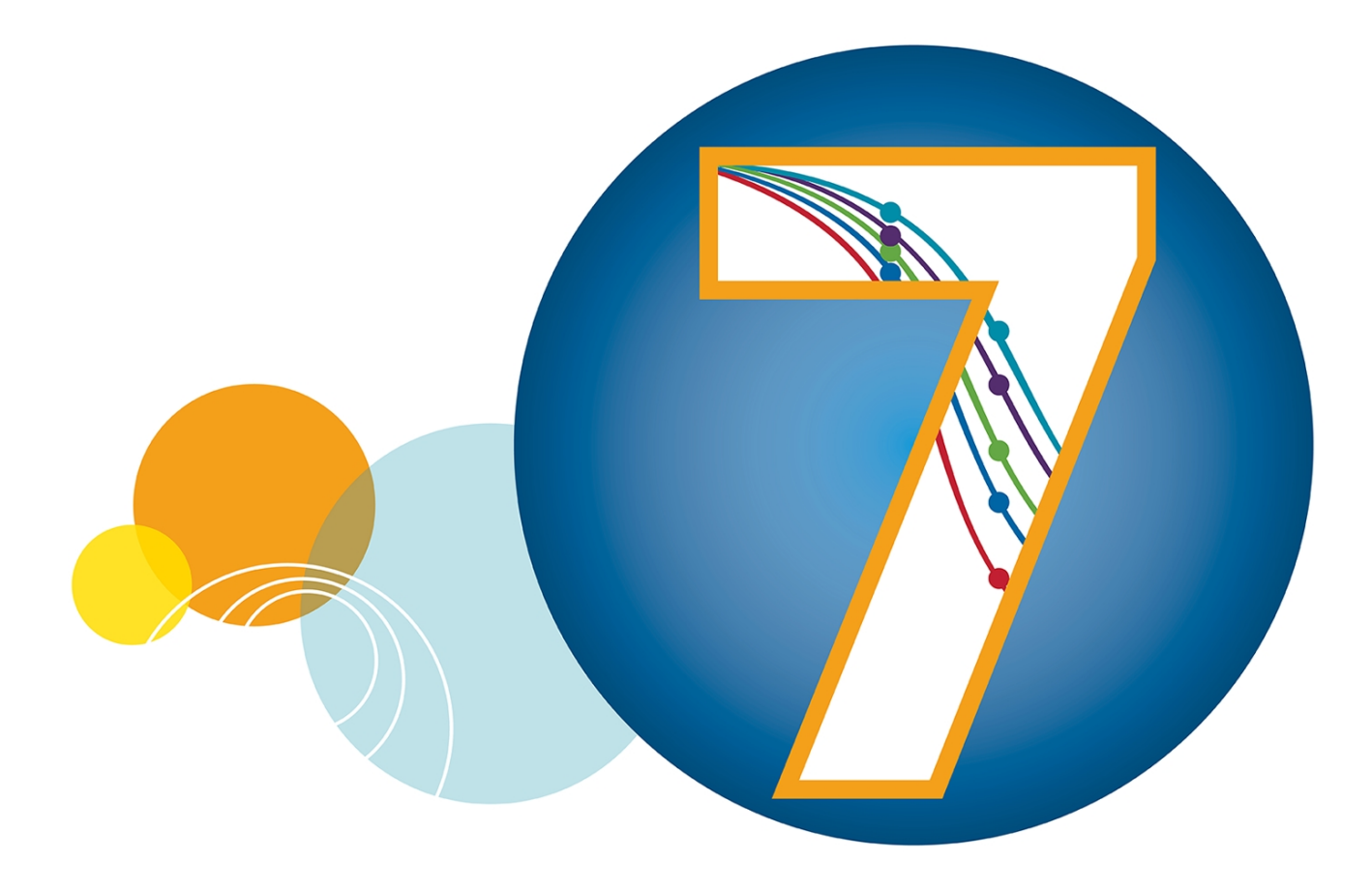

# SoftMax Pro Data Acquisition and Analysis Software

# **GxP Edition**

SoftMax Pro Software - GxP Edition version 7.1.2, GxP Admin Portal Software version 3.0.1, GxP Admin Software version 3.1.2

# Installation Guide for the Single Computer Setup

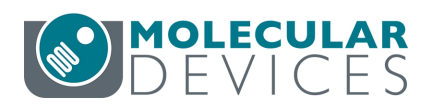

This document is provided to customers who have purchased Molecular Devices equipment, software, reagents, and consumables to use in the operation of such Molecular Devices equipment, software, reagents, and consumables. This document is copyright protected and any reproduction of this document, in whole or any part, is strictly prohibited, except as Molecular Devices may authorize in writing.

Software that may be described in this document is furnished under a non-transferrable license. It is against the law to copy, modify, or distribute the software on any medium, except as specifically allowed in the license agreement. Furthermore, the license agreement may prohibit the software from being disassembled, reverse engineered, or decompiled for any purpose.

Portions of this document may make reference to other manufacturers and/or their products, which may contain parts whose names are registered as trademarks and/or function as trademarks of their respective owners. Any such usage is intended only to designate those manufacturers' products as supplied by Molecular Devices for incorporation into its equipment and does not imply any right and/or license to use or permit others to use such manufacturers' and/or their product names as trademarks.

Each product is shipped with documentation stating specifications and other technical information. Molecular Devices products are warranted to meet the stated specifications. Molecular Devices makes no other warranties or representations express or implied, including but not limited to, the fitness of this product for any particular purpose and assumes no responsibility or contingent liability, including indirect or consequential damages, for any use to which the purchaser may put the equipment described herein, or for any adverse circumstances arising therefrom. The sole obligation of Molecular Devices and the customer's sole remedy are limited to repair or replacement of the product in the event that the product fails to do as warranted.

#### For research use only. Not for use in diagnostic procedures.

The trademarks mentioned herein are the property of Molecular Devices, LLC or their respective owners. These trademarks may not be used in any type of promotion or advertising without the prior written permission of Molecular Devices, LLC.

Patents: http://www.moleculardevices.com/patents

Product manufactured by Molecular Devices, LLC. 3860 N. First Street, San Jose, California, 95134, United States of America. Molecular Devices, LLC is ISO 9001 registered. ©2021 Molecular Devices, LLC. All rights reserved.

# CE

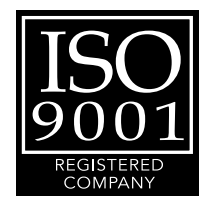

# Contents

| Chapter 1: Introduction                                           | 5   |
|-------------------------------------------------------------------|-----|
| Scalability                                                       | 5   |
| Important Software Installation Considerations                    | 6   |
| Computer System Requirements                                      | . 7 |
| Required Computer Settings                                        | . 8 |
| Chapter 2: Installing SoftMax Pro GxP Software Suite              | . 9 |
| Updating from 7.1.1 to 7.1.2                                      | 17  |
| Qualification Report                                              | .18 |
| Chapter 3: Getting Started - GxP Admin Portal Software            | 19  |
| Converting Legacy Users                                           | 28  |
| Chapter 4: Getting Started Licensing the SoftMax Pro GxP Software | 33  |
| Activating SoftMax Pro GxP Offline                                | 36  |
| Chapter 5: Backing Up The GxP Admin Software Database             | 43  |
| Obtaining Support                                                 | 47  |

5079332 B

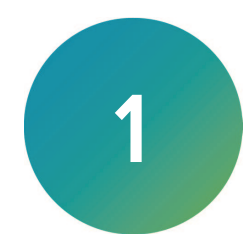

The SoftMax<sup>®</sup> Pro GxP Software Suite controls Molecular Devices<sup>®</sup> spectrophotometers and absorbance, luminescence, and fluorescence microplate readers and detection platforms.

Use this document to install SoftMax Pro GxP Software version 7.1.2, GxP Admin Portal Software version 3.0.1, and GxP Admin Software version 3.1.2. Also use this document to update from SoftMax Pro GxP Software version 7.1.1 and GxP Admin Software version 3.x to version 7.1.2 and version 3.1.2 respectively (the GxP Admin Portal Software version 3.0.1 does not change for this update).

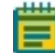

**Note:** If you have the SoftMax Pro GxP Software version 7.0.3 or lower and the GxP Admin Software version 2.x, the update to SoftMax Pro GxP Software version 7.1.2 and GxP Admin Software version 3.1.2 requires time and training to implement. Please contact Technical Support for assistance.

## Scalability

The SoftMax Pro GxP Software Suite scales with the size of your laboratory environment. Depending on the size of your implementation, you can install the interdependent SoftMax Pro GxP Software Suite components on multiple networked computers. For the smallest of implementations, it is possible to install the components on a single computer. You should consult with your Molecular Devices representative and your network administrators to plan and scale your implementation according to your requirements.

SoftMax Pro GxP Software Suite components:

- SoftMax Pro GxP Software: The SoftMax Pro GxP Software (client) controls the microplate reader for data acquisition and statistical data analysis. These computers must have access to the dedicated server on which you install the GxP Admin Software.
- GxP Admin Portal Software: The GxP Admin Portal Software is the user interface that you use to interact with the GxP Admin Software. Install the GxP Admin Portal Software on a computer or computers that have access to the dedicated server on which you install the GxP Admin Software.
- **GxP Admin Software**: The GxP Admin Software (server) is the database and security backend application that you install on a dedicated, centrally located server with a static IP address. This server must be accessible to all computers that run the GxP Admin Portal Software and the SoftMax Pro GxP Software.
  - **Note:** The GxP Admin Software version 3.x has no user interface. Open the Windows Services dialog and double-click the GxP\_AU\_Data service and the GxP\_AU\_Web service. For versions 3.1.x and higher, the version number displays in the Description field.

**Note:** If the SoftMax Pro GxP Software loses connection with the GxP Admin Software database for more than 30 days, protocol data will not be saved to the database. You should resolve any database connection issue within 30 days.

There are two methods to deploy the SoftMax Pro GxP Software Suite:

- Multi Computer Setup This setup supports multiple microplate readers connected to multiple computers and Windows Credential login mode. All computers in the multi computer setup are networked to one central secure Microsoft SQL database that you install separately.
- Single Computer Setup This setup means that the computer connected to the microplate reader is also the same computer that houses all components of the SoftMax Pro GxP Software Suite. This is the only computer that runs the SoftMax Pro GxP Software and the only computer that acquires data from the microplate reader. The SoftMax Pro 7.1.2 GxP Single Computer Setup Installation Wizard installs a Microsoft SQL Express database on the computer. The installed database can store up to 10 GB of data with the related System Audit Trail records.

## Important Software Installation Considerations

Use the instructions in this guide to install the SoftMax Pro GxP Software Suite on a single computer.

**Note:** Communication between all of the components in the SoftMax Pro GxP Software Suite is encrypted using HTTPS. Do not change the communication to use HTTP as this is not a secure communication method.

**Note:** The single computer installation uses a database that is for the implementation of the SoftMax Pro GxP Software Suite on that computer only.

For the single computer installation:

- You cannot use the Windows Credentials login mode.
- The database has a 10 gigabyte limit.
- You cannot share files in the database over a network.
- Files you export from the database will no longer have the system audit trail intact.

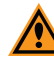

**CAUTION!** If you have multiple installations of the SoftMax Pro GxP Software Suite, you cannot interchangeably use the databases from one installation to another installation and you cannot merge the databases.

#### Backing Up the Database

You should back up the GxP Admin Software database on a regular basis. The SoftMax Pro 7.1.2 GxP Single Computer Setup Installation Wizard allows you to install the GxP Admin Backup Tool that you can use to schedule automated, recurring backups. See Backing Up The GxP Admin Software Database on page 43.

# **Computer System Requirements**

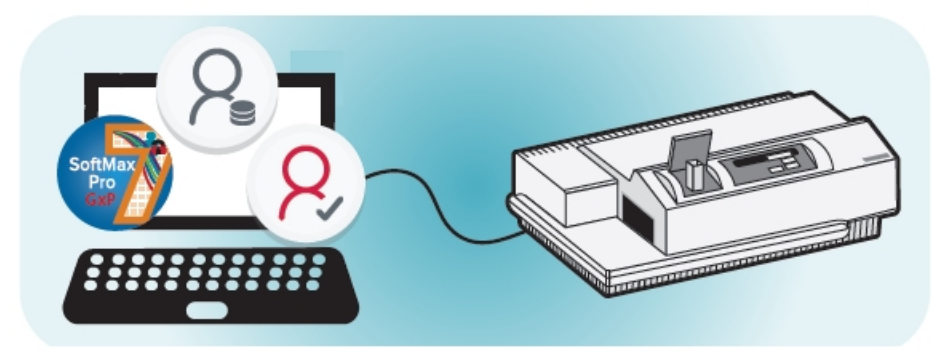

For the single computer setup, all SoftMax Pro GxP Software Suite components are on one computer:

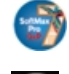

🜍 - SoftMax Pro GxP Software

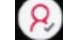

8 - GxP Admin Portal Software

8 - GxP Admin Software with Microsoft SQL Database

The computer must have at least the following specifications.

Note: You must have Admin rights on the computer.

#### SoftMax Pro GxP Software Suite - Single Computer Setup

| Item                | Required                                                                       |
|---------------------|--------------------------------------------------------------------------------|
| Operating system    | Windows 10 Enterprise or Windows 10 Pro (all 64-bit)                           |
| Processor           | Intel Core i5 processor or higher w/ 8 or more cores (min. 4 cores to install) |
| Memory              | 16 GB RAM (minimum 8 GB to install)                                            |
| Hard drive          | 50 GB of available space (File and Folder Compression must be disabled)        |
| Network card        | Configured and enabled                                                         |
| Database            | Microsoft SQL Express will be installed by the wizard (10 GB storage limit)    |
| Additional software | Windows PowerShell 5.1 must be 64-bit and able to execute scripts              |

Note: For a new installation, the computer cannot have Microsoft SQL installed. For a new installation, the SoftMax Pro 7.1.2 GxP Single Computer Setup Installation Wizard installs a SQL Express database. When you use the wizard to update from an earlier version 3.x GxP Admin Software to version 3.1.2, the existing SQL Express database is unaffected.

Windows 10 Home edition and Mobile edition are not supported.

# **Required Computer Settings**

**Note:** Disable your anti-virus program before you install the software. Anti-virus programs can interfere with the installation process. If your computer hibernates or turns off during data acquisition, the transfer of data from the instrument to the software can be interrupted.

To prevent data loss turn off all sleep and hibernation settings for the hard disk, the CPU, and the USB ports.

To define computer settings in the Windows Control Panel:

- 1. Open Control Panel.
- 2. Click Hardware and Sound.
- 3. Under Power Options, click Change When the Computer Sleeps.
- 4. Click Change advanced power settings.
- 5. In the Power Options dialog, set **Hard disk > Turn Off Hard Disk After** to **Never**.
- 6. Set Sleep > Sleep After to Never.
- 7. Set Sleep > Hibernate After to Never.
- 8. Set USB Settings > USB Selective Suspend Setting to Disabled.
- 9. Click OK.

#### Decimal Symbol Must be a Period

For the SoftMax Pro Software to parse or execute calculations, the regional options for the computer must use the period symbol (".") for the decimal symbol. This can be an issue if the Region and Language setting for the computer is something other than English.

To set custom regional settings, go to **Control Panel > Clock and Region**.

# Chapter 2: Installing SoftMax Pro GxP Software Suite

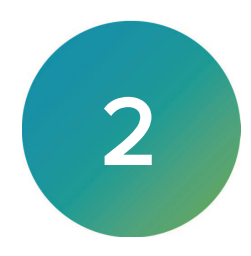

Ē

**Note:** If you have installed the SoftMax Pro GxP Software Suite and are running the SoftMax Pro GxP Software version 7.1.1, GxP Admin Portal Software version 3.0.1, and GxP Admin Software version 3.x, skip the instructions in this section and see Updating from 7.1.1 to 7.1.2 on page 17.

Do the following for a new installation of all SoftMax Pro GxP Software Suite components on a single computer.

- 1. Make sure the computer has all windows updates and you have performed all required reboots.
- 2. Close all running programs. You might need to temporarily stop anti-virus programs that do not permit software installation.
- 3. Insert the SoftMax Pro GxP Software Suite installation DVD into the computer DVD drive or use alternative media.
- 4. Create a folder on the local hard drive and copy the contents of the DVD to the hard drive.
- 5. Locate and double-click the **SoftMax Pro 7.1.2 GxP Single Computer Installer.exe** file to start the SoftMax Pro 7.1.2 GxP Single Computer Setup Installation Wizard.
- 6. When the *Do you want to allow this app to make changes to your device?* message displays, click **Yes**.
- 7. If the Restart Required message displays (at any time during the installation):

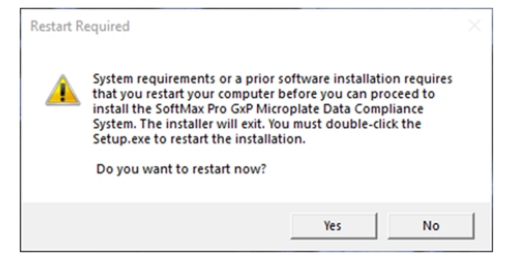

- a. Click Yes.
- b. Confirm that you want to restart the computer.
- c. After the computer restarts, double-click the SoftMax Pro 7.1.2 GxP Single Computer Installer.exe file to restart the SoftMax Pro 7.1.2 GxP Single Computer Setup Installation Wizard.
- d. When the *Do you want to allow this app to make changes to your device?* message displays, click **Yes**.
- 8. On the Do You Want To Run page:

| SoftMax F | ro 7.1.2 GxP ×                                                                 |  |
|-----------|--------------------------------------------------------------------------------|--|
| ?         | Do you want to run the 'SoftMax Pro 7.1.2 GxP – Single<br>Computer Installer'? |  |
|           | Yes No                                                                         |  |

Click Yes to start the installation.

9. On the Welcome page:

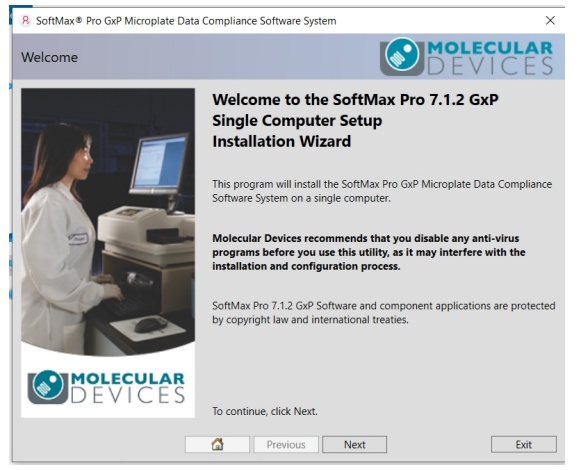

#### Click Next.

10. On the License Agreement page:

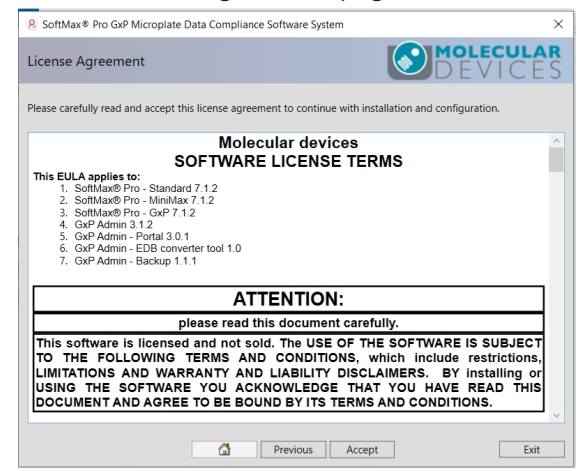

#### Click Accept.

11. On the Home page:

| 🙎 SoftM                      | ax ® Pro GxP Microplate Data Compliance Software System                                                                           | ×                      |
|------------------------------|----------------------------------------------------------------------------------------------------|------------------------|
| Home                         | D E                                                                                                    | <b>ECULAR</b><br>VICES |
| This u<br>Click "<br>Click " | tility guides you through the steps below.<br>Next" to get started.<br>Details" to go directly to the page for a particular step. |                        |
| ~                            | Verify and Install Software Prerequisites                                                                                         | Details                |
| ×                            | Install Microsoft® SQL Server® Express                                                                                            | Details                |
| ×                            | GxP Admin Software                                                                                                    | Details                |
| ×                            | GxP Admin Portal Software                                                                                                    | Details                |
| ×                            | SoftMax Pro GxP Software                                                                                                    | Details                |
| ×                            | Installation Qualification Report                                                                                                 | Details                |
| ٠                            | Optional Software Tools                                                                                                    | Details                |
|                              |                                                                                                    |                        |
|                              |                                                                                                    |                        |
|                              |                                                                                                    |                        |
|                              | Previous Next                                                                                                    | Exit                   |

Click Next or click Details next to Verify and Install Software Prerequisites.

- SoftMax ® Pro GxP Microplate Data Compliance Software System
   Prerequisites
   No Legacy SoftMax Pro GxP Admin Database Installed
   No Docker Desktop Software Installed
   No Incompatible SQL Instances
   Local Authentication Check
   Installing with Administrative Privileges
   Minimum of 4 CPU Cores
   Minimum 8GB of Memory
   Recommend 16GB of Memory
   Operating System is 64-Bit
   Valid Operation System Edition
- 12. On the Prerequisites page:

**Note:** If any option displays an X, you cannot proceed with the installation on this computer because the computer system requirements have not been met. See Computer System Requirements on page 7.

#### Click Next.

13. On the Microsoft SQL Server Express page:

| 💄 SoftMax | Pro GxP Microplate Data Compliance Software System                                                                                                    | ×                                                     |
|-----------|----------------------------------------------------------------------------------------------------|-------------------------------------------------------|
| Microsoft | SQL Server Express                                                                                                    | <b>ECULAR</b>                                         |
| X         | PowerShell SQL Modules Installed<br>SQL Server 'sa' Password Configured<br>Install Microsoft SQL Server Express<br>SxP Databases<br>Status 51: Server not found<br>Install All Required Items | VICES<br>Install<br>Configure<br>Install<br>Configure |
|           | Previous Next                                                                                                    |                                                       |

**Note:** You can click the button next to each item to install or you can click Install All Required Items to expedite the installation.

Click **Install All Required Items**. This takes approximately five minutes on a computer that meets the listed specifications.

14. On the Configure SQL Database dialog:

| SoftMax ® Pro GxP Microplate Data Compliance Software System |                                                                                                    |         |          |   |    |
|--------------------------------------------------------------|----------------------------------------------------------------------------------------------------|---------|----------|---|----|
| M                                                            | Configure SQL Database                                                                                          | -       |          | × | RS |
|                                                              | GxP Adminstrative User Configuration                                                                            |         |          |   |    |
|                                                              | Username                                                                                                    |         |          |   |    |
|                                                              | The username must start with an alpha character and consist of si<br>alphanumeric and/or underscore characters. | x to fo | rty-eigh | t |    |
|                                                              | Password                                                                                                    |         |          |   |    |
|                                                              | The password must consist of six to forty-eight alphanumeric characters and cannot contain spaces.              |         |          |   |    |
|                                                              | Confirm Password                                                                                                |         |          |   |    |
|                                                              |                                                                                                    |         |          |   |    |
|                                                              |                                                                                                    |         |          |   |    |
|                                                              |                                                                                                    |         |          |   |    |
|                                                              |                                                                                                    |         |          |   |    |
|                                                              |                                                                                                    |         |          |   |    |
|                                                              | Cancel                                                                                                    |         | OK       |   |    |
|                                                              | Previous Next                                                                                                   |         |          |   |    |

 a. In the Username field, enter the name of the first user to use the software. This user has the GxP Admin Access permission and the System Audit Trail Access permission. This user is also known as the Administrator user.

**Note:** Username must start with an alpha character, be at least 6 alphanumeric and/or underscore characters (no other special characters and no spaces). You can change this username in the software.

b. In the **Password** field, enter the user's temporary password.

**Note:** Password must be at least six alphanumeric characters (no special characters and no spaces). The software forces you to change this password upon first login.

c. In the **Confirm Password** field, re-enter the password.

**CAUTION!** If you forget this username and password you must reinstall the software.

d. Click OK.

|                                          |                                 | 1.5       |
|------------------------------------------|---------------------------------|-----------|
| 💄 SoftMax ® Pro GxP Microplate [         | Data Compliance Software System | ×         |
| Microsoft SQL Server Expr                | ess                             | DEVICES   |
| <ul> <li>PowerShell SQL Mo</li> </ul>    | dules Installed                 | Install   |
| SQL Server 'sa' Pass                     | word Configured                 | Configure |
| <ul> <li>Install Microsoft SQ</li> </ul> | L Server Express                | Install   |
| ✓ GxP Databases                          |                                 | Configure |
|                                          | Install All Required Items      |           |

15. On the Microsoft SQL Server Express page:

#### Click Next.

16. On the GxP Admin Software page:

| SoftM                      | ax ® Pro GxP Microplate Data Compliance Software System | ×                      |  |
|----------------------------|---------------------------------------------------------|------------------------|--|
| GxP Ad                     | min Software                                            | <b>ECULAR</b><br>VICES |  |
| ×                          | Service Account<br>Status 10: User does not exist       | Configure              |  |
| ×                          | GxP Admin Server Software                               | Install                |  |
| ×                          | Certificate Files                                       | Install                |  |
| ×                          | Certificates Stored                                     | Install                |  |
| ×                          | Configuration Files                                     | Install                |  |
| ×                          | GxP Services Installed                                  | Install                |  |
|                            | Service controls are not installed.                     |                        |  |
| ×                          | GxP Services Running                                    | Start                  |  |
| Install All Required Items |                                                         |                        |  |
|                            | Previous Next                                           |                        |  |

**Note:** You can click the button next to each item to install or you can click Install All Required Items to expedite the installation.

- a. Click Install All Required Items.
- b. Click Next.

F

17. On the GxP Admin Portal Software page:

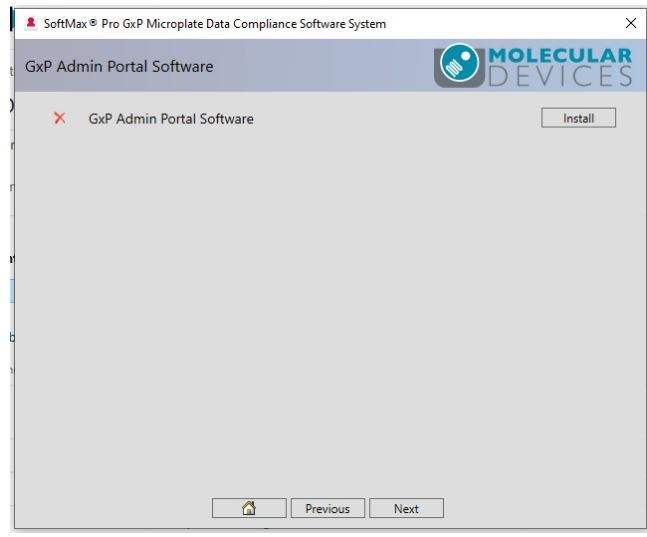

- a. Click Install.
- b. Click Next.
- 18. On the SoftMax Pro GxP Software page:

|   | SoftMax      Pro GxP Microplate Data Compliance Software System | ×                           |
|---|-----------------------------------------------------------------|-----------------------------|
| t | SoftMax Pro GxP Software                                        | <b>MOLECULAR</b><br>DEVICES |
| ) | X SoftMax Pro GxP Software                                      | Install                     |
| ſ |                                                                 |                             |
| r |                                                                 |                             |
| r |                                                                 |                             |
|   |                                                                 |                             |
| 2 |                                                                 |                             |
|   |                                                                 |                             |
|   |                                                                 |                             |
|   |                                                                 |                             |
| Ì | Previous                                                        | Next                        |

- a. Click **Install**. This takes approximately four and a half minutes on a computer that meets the listed specifications.
- b. Click Next.

19. On the Installation Qualification page:

| ĺ      | ▲ SoftMax ® Pro GxP Microplate Data Compliance Software System | ×                           |
|--------|----------------------------------------------------------------|-----------------------------|
| t      | Installation Qualification                                     | <b>MOLECULAR</b><br>DEVICES |
| )      | × Installation Qualification Report                            | Generate                    |
| r<br>r |                                                                |                             |
|        |                                                                |                             |
| r      |                                                                |                             |
|        |                                                                |                             |
| 9      |                                                                |                             |
| 1      |                                                                |                             |
|        |                                                                |                             |
|        | Previous Next                                                  |                             |
| l      |                                                                |                             |

Click **Generate** to generate a qualification report that validates the success of the installation.

20. On the Installation Qualification page:

| 8 SoftMax® Pro GxP Microplate Data Compliance Software System                                                                               |          |  |
|----------------------------------------------------------------------------------------------------|----------|--|
| Installation Qualification                                                                                                    | CULAR    |  |
| <ul> <li>Installation Qualification Report</li> </ul>                                                                                       | Generate |  |
| Installation Qualification report is stored here:<br><u>C\Users\Public\Documents\Molecular Devices\GxP Admin\Installation Qualification</u> |          |  |
| Open Report                                                                                                    |          |  |
| 1                                                                                                    |          |  |
|                                                                                                    |          |  |
|                                                                                                    |          |  |
|                                                                                                    |          |  |
| Previous Next                                                                                                    |          |  |

- a. Click **Open Report** to view the qualification report. See Qualification Report on page 18.
- b. Click Next.

21. On the Optional Software Tools page:

| SoftMax      Pro GxP Microplate Data Compliance Software System | ×                           |
|-----------------------------------------------------------------|-----------------------------|
| t Optional Software Tools                                       | <b>MOLECULAR</b><br>DEVICES |
| Database Backup Tool     EDB Converter Tool                     | Install<br>Install          |
| Previous Next                                                   |                             |

- a. Next to Database Backup Tool, click Install if this computer does not automatically backup the SoftMax Pro GxP Software Suite database and you want to use the GxP Admin Backup Tool. See Backing Up The GxP Admin Software Database on page 43.
- b. Next to EDB Converter Tool, click Install if you have users that were created in version 2.x of the SoftMax Pro GxP Software Suite and you want to import them into the version 3.x database. See Converting Legacy Users on page 28.
- c. Click Next.
- 22. On the Installation Summary page:

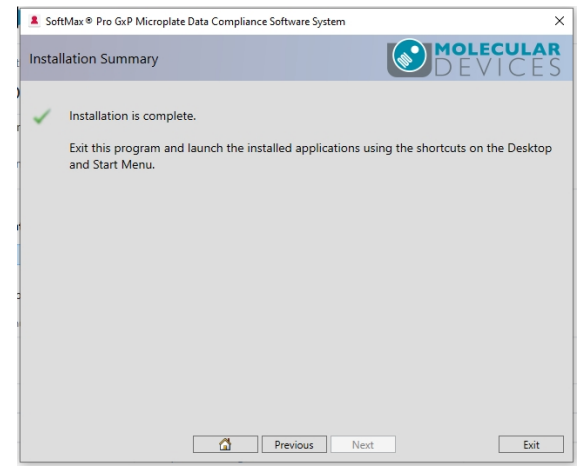

#### Click Exit.

The computer desktop contains the following icons:

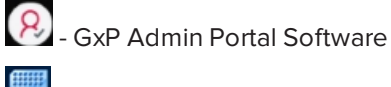

📕 - SoftMax Pro GxP Software

💽 - GxP Admin Backup Tool (if you installed this)

# Updating from 7.1.1 to 7.1.2

If you are running the SoftMax Pro GxP Software version 7.1.1, GxP Admin Portal Software version 3.0.1, and GxP Admin Software version 3.x, follow the instructions in this section to update the SoftMax Pro GxP Software version to 7.1.2 and GxP Admin Software version 3.1.2. The GxP Admin Portal Software version remains 3.0.1.

**Note:** The SoftMax Pro GxP Software Suite update requires a maintenance license. See Getting Started Licensing the SoftMax Pro GxP Software on page 33

To update the SoftMax Pro GxP Software Suite components on a single computer.

- Locate and double-click the SMP GxP Update.msi file to start the SoftMax Pro GxP Software Setup wizard.
- 2. On the Welcome page:

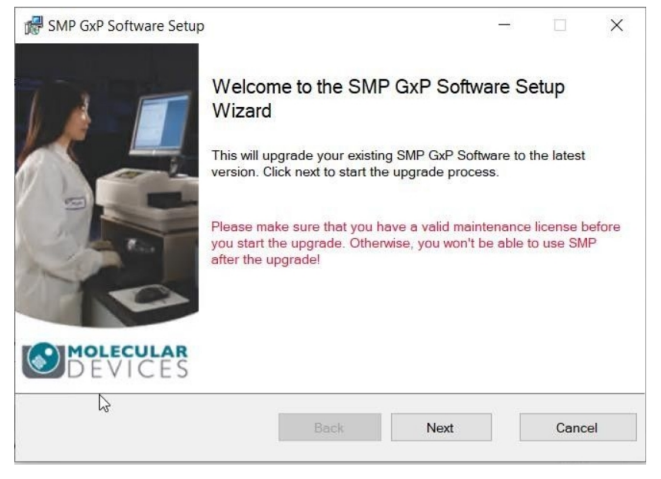

#### Click Next

3. On the End User License Agreement page:

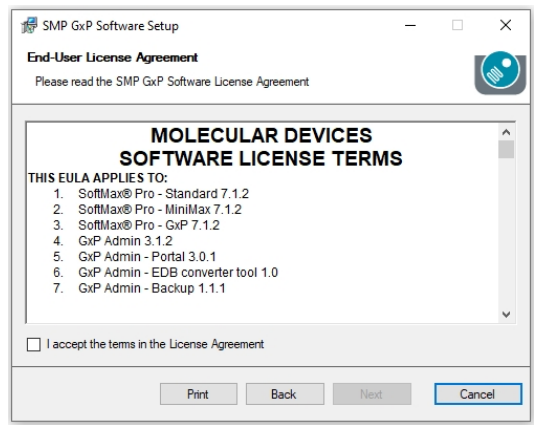

- a. Select the laccept the terms in the License Agreement check box.
- b. Click Next.
- 4. When the *Do you want to allow this app to make changes to your device?* message displays, click **Yes**.

5. On the Installing SMP GxP Software page:

| Installing SMP GxP Software             |     |   |      |        |
|-----------------------------------------|-----|---|------|--------|
| Installing SMP GxP Software             |     |   |      |        |
| Please wait - this might take up to 15m | in. |   |      |        |
| Status: Creating folders                |     |   |      |        |
|                                         |     |   |      |        |
|                                         |     |   |      |        |
|                                         |     | _ | <br> |        |
|                                         | Bac | < |      | Cancel |

Wait until the installation completes.

6. On the Completed the SMP GxP Software Setup Wizard page:

| 🕼 SMP GxP Software Setup |                                                                            | -          |              | ×       |
|--------------------------|----------------------------------------------------------------------------|------------|--------------|---------|
|                          | Completed the SMP GxP<br>Wizard                                            | Softw      | are Set      | tup     |
|                          | To verify the installation, please see th<br>Qualification.<br>Open Report | e report o | of the Insta | llation |
| DEVICES                  |                                                                            |            |              |         |
|                          | Back                                                                       |            | Can          | cel     |

- a. Click **Open Report** to view the SoftMax Pro GxP Installation Qualification Report and then click **Finish**.
- b. Click **Finish** to finish the installation.

## **Qualification Report**

The SoftMax Pro 7.1.2 GxP Single Computer Setup Installation Wizard creates a qualification report for your records in the following location:

C:\Users\Public\Documents\Molecular Devices\GxP Admin\Installation Qualification\

This report lists the system information, date, user, and a file summary that lists all files that were installed with the word "Yes" if it exists as intended.

# Chapter 3: Getting Started - GxP Admin Portal Software

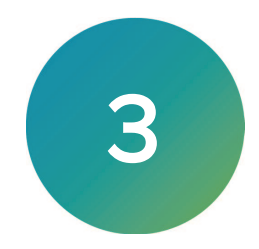

The GxP Admin Portal Software is the user interface for the GxP Admin Software. Before you can use the SoftMax Pro GxP Software, you use the GxP Admin Portal Software to add the licenses for the SoftMax Pro users, create the users, manage Roles, and create Projects.

To get started in the GxP Admin Portal Software:

- 1. On the computer desktop, double-click 😢 to start the GxP Admin Portal Software.
- 2. In the GxP Admin Portal GxP Server Hostname dialog:

| 8 GxP Admin Portal | - 0                 | × |
|--------------------|---------------------|---|
|                    | GxP Admin Portal    |   |
|                    | GxP Server Hostname |   |
|                    |                     |   |
|                    |                     |   |

- a. In the Server Hostname field, enter localhost.
- b. Click Continue.
- 3. In the GxP Admin Portal Login dialog:

| 8 GxP Admin Portal |                                                                                                    | - 🗆 ×                     |
|--------------------|----------------------------------------------------------------------------------------------------|---------------------------|
|                    | GxP Admin Portal                                                                                                    |                           |
|                    | Login Q UERNAME UERNAME LOGIN NESNORO LOGIN LOGIN LOGI |                           |
|                    |                                                                                                    | Server Address: localhost |

- a. In the **Username** field, enter the user name you entered when you installed the SoftMax Pro GxP Software Suite (default = gxpadmin) This is your administrator user and you can change the name in the software.
- b. In the **Password** field, enter the password you entered when you installed the SoftMax Pro GxP Software Suite.
- c. Click Login.

4. In the Set New Password dialog:

| 8 GxP Admin Portal |                  | – 🗆 🗙 |
|--------------------|------------------|-------|
|                    | GxP Admin Portal |       |
|                    | Care Rumm Folds  |       |
|                    |                  |       |
|                    |                  |       |

- a. In the **New Password** field, enter the new password for your administrator user. The password must be at least 10 characters long, contain at least one number, at least one lowercase letter, at least one uppercase letter, and at least one special character.
- b. In the **Repeat New Password** field, enter the password a second time.

**Note:** If you forget this password, you must reinstall the software.

- c. Click Change.
- 5. On the Home page:

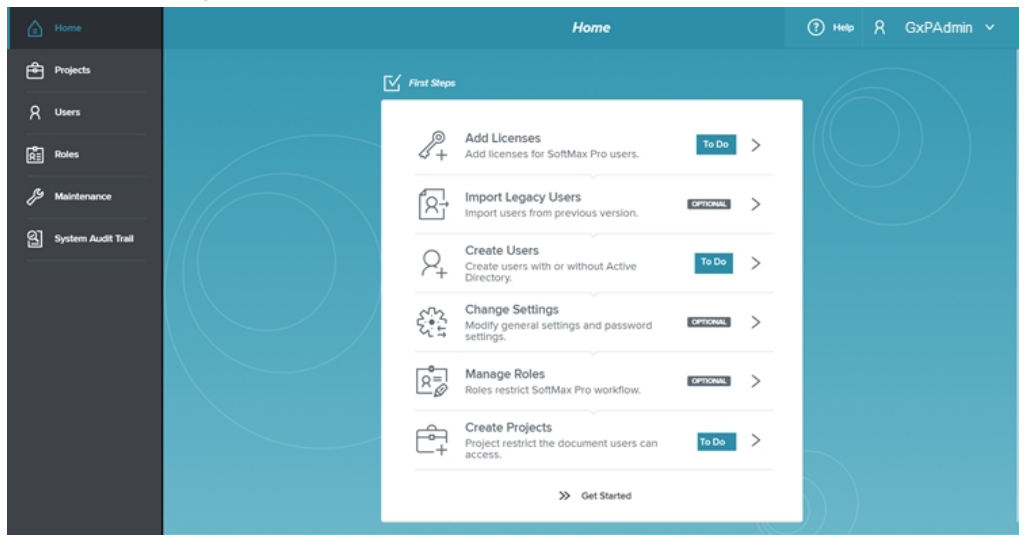

Click Add Licenses.

6. On the Licenses tab on the Maintenance page:

|                      |            |               | 1 0            |             |        |   |          |   |
|----------------------|------------|---------------|----------------|-------------|--------|---|----------|---|
| Home                 |            |               |                | Maintenance | ? Help | R | GxPAdmin | ~ |
| Projects             | SETTINGS   | NOTIFICATIONS | LICENSES       | USER IMPORT |        |   |          |   |
| R Users              |            |               |                |             |        |   |          |   |
| Roles                | License Co | ode (j)       |                |             | <br>   |   |          | _ |
| & Maintenance        |            |               | R Get Licenses | l           |        |   |          |   |
| 인 System Audit Treil |            |               |                |             |        |   |          |   |
|                      |            |               |                |             |        |   |          |   |
|                      |            |               |                |             |        |   |          |   |
|                      |            |               |                |             |        |   |          |   |
|                      |            |               |                |             |        |   |          |   |

- a. In the **License Code** field, enter the license code. This code is printed on the SoftMax Pro GxP Certificate of License shipped with the installation DVD.
- b. Click Get License. If the computer is connected to the Internet, the code should be validated, and the license information displays on the page. Skip the next step.
   If the computer is not connected to the Internet, continue to the next step.
- 7. On the Licenses tab on the Maintenance page when the computer is not connected to the Internet:

| SETTINGS   | NOTIFICATIONS                   | LICENSES                  | USER IMPORT |  |          |            |
|------------|---------------------------------|---------------------------|-------------|--|----------|------------|
|            |                                 |                           |             |  |          |            |
| License Co | ode (i)                         |                           |             |  |          |            |
| 7334d565   | -+ 50000005511550 126 170 26    | Get Licenses              |             |  |          |            |
| No net     | twork connection. Please export | t registration informatio | on to file. |  |          |            |
| Please     | import new license file genera  | ted from server.          |             |  | C Export | Cr4 Import |
|            |                                 |                           |             |  |          |            |

- a. Click Export.
- b. Save the **OfflineClaim.json** file to a USB drive or to a location that has access to the Internet.
- c. Contact Molecular Devices Technical Support to complete the Offline Activation process. Technical Support will send back a license activation \*.json file. See Obtaining Support on page 47
- d. Save the license activation **\*.json** file to a USB drive and insert the USB drive into the computer running the GxP Admin Portal Software.
- e. Click **Import** to import the license activation **\*.json** file into the GxP Admin Portal Software.

8. On the left:

| ۵   | Home               |                              |                   |                | Maintenance    |               | (?) невр Я     | }GxPAdmin ∽ |
|-----|--------------------|------------------------------|-------------------|----------------|----------------|---------------|----------------|-------------|
| Ê   | Projects           | SETTINGS                     | NOTIFICATIONS     | LICENSES       | USER IMPORT    |               |                |             |
| R   | Users              |                              |                   |                |                |               |                |             |
| Ŕ   | Roles              | License Cod                  | le ()             |                |                |               |                |             |
| Þ   |                    | Enter Licens                 |                   | R Get Licenses |                |               |                |             |
| ଥ୍ର | System Audit Trail |                              |                   |                |                |               |                |             |
|     |                    |                              |                   |                |                |               |                |             |
|     |                    |                              |                   |                |                |               |                |             |
|     |                    | Application                  | Access W          | rsion          | Total Licenses | Used Licenses | Available Lice | Mises       |
|     |                    | Application /<br>SoftMax Pro | Access W          | rsion          | Total Licenses | Used Licenses | Available Lice | Mises       |
|     |                    | Application Application      | Access W          | rsion          | Tatat Licenses | Used Licenses | Available Lice | nses        |
|     |                    | Application ,<br>SoftMax Pro | Access V<br>GXP Z | rsion          | Total Licenses | Used Licenses | Available Lice | mses        |
|     |                    | Application .<br>SoftMax Pro | Access V<br>GXP Z | rsion          | Total Licenses | Used Licenses | Available Lice | nses        |
|     |                    | Application .<br>SoftMax Pro | Access V          | rsion<br>,     | Total Licenses | Used Licenses | Available Lice | nses        |

#### Click Users.

9. On the User Administration page:

| 8 GaP A | dmin Portal        |            |           |                     |                    |          | - 0      | ) X  |
|---------|--------------------|------------|-----------|---------------------|--------------------|----------|----------|------|
| ۵       | Home               |            |           | User Administration |                    | (?) Help | R GxPAdm | n V  |
| Ê       | Projects           | Q Search   | Filter    |                     |                    |          | R. New L | lser |
|         |                    | USERNAME 👙 | FULL NAME | CONTACT INFORM      | APPLICATION ACCE 🗧 | STATUS 😫 |          |      |
| â       | Roles              | GxPAdmin   |           |                     | Admin, Audit       | Active   | 0:       |      |
| ß       | Maintenance        |            |           |                     |                    |          |          |      |
| ଥ       | System Audit Treil |            |           |                     |                    |          |          |      |
|         |                    |            |           |                     |                    |          |          |      |
|         |                    |            |           |                     |                    |          |          |      |
|         |                    |            |           |                     |                    |          |          |      |
|         |                    |            |           |                     |                    |          |          |      |
|         |                    |            |           |                     |                    |          |          |      |
|         |                    |            |           |                     |                    |          |          |      |
|         |                    |            |           |                     |                    |          |          |      |
|         |                    |            |           |                     |                    |          |          |      |
|         |                    |            |           |                     |                    |          |          |      |
|         |                    |            |           |                     |                    |          |          |      |

Next to the first user, click otin.

10. In the Edit User dialog:

| B GxP Admin Portal |                                                                  | - ¤ ×               |
|--------------------|------------------------------------------------------------------|---------------------|
| A Home 1000        | Edit User                                                        | (?) Help & moldev ¥ |
| Projects           |                                                                  | Save User           |
| R Users            |                                                                  |                     |
| Roles              | Login Mode (Custom Credentials)                                  | Change Login Mode   |
| / Maintenance      | User Information                                                 |                     |
| System Audit Trail | USERNAME                                                         |                     |
|                    | GxPAdmin                                                         |                     |
|                    |                                                                  |                     |
|                    | PULL NAME CONTACT INFOR<br>Please enter a Pull Name Please enter | MATION              |
|                    |                                                                  |                     |
|                    | APPLICATION ACCESS SOFTMAX PRO A                                 | ICCESS              |
|                    | System Audit Trail                                               | <u> </u>            |
|                    |                                                                  |                     |
|                    |                                                                  |                     |
|                    |                                                                  |                     |
|                    |                                                                  |                     |

- a. In the Full Name field, enter the user's full name.
- b. In the Contact Information field, enter the user's contact information.
- c. For this user, the software selects and disables both **Application Access** check boxes. In general, you would leave the **SoftMax Pro Access** field set to **No Access** for this user because this is the user that you use to manage the other users and do not use in the SoftMax Pro GxP Software.
- d. Click Save User.
- 11. If you update from GxP Admin Software version 2.x to GxP Admin Software version 3.x, you can use the GxP Admin EDB Converter Tool to convert the version 2.x .edb user files to the version 3.x edbexp file format. See Converting Legacy Users on page 28.

After you convert the user files to the .edbexp format, use the GxP Admin Portal Software to import usernames, passwords, and the GxP Admin Access permission into the version 3.x database. After you import the users you need to use the GxP Admin Portal Software to assign each user with the SoftMax Pro Access permission a license from the User Administration page and assign each user to a Project from the Project Administration page before the user can log in to the SoftMax Pro GxP Software. See Importing Legacy Users on page 31.

12. To add new users, on the User Administration page:

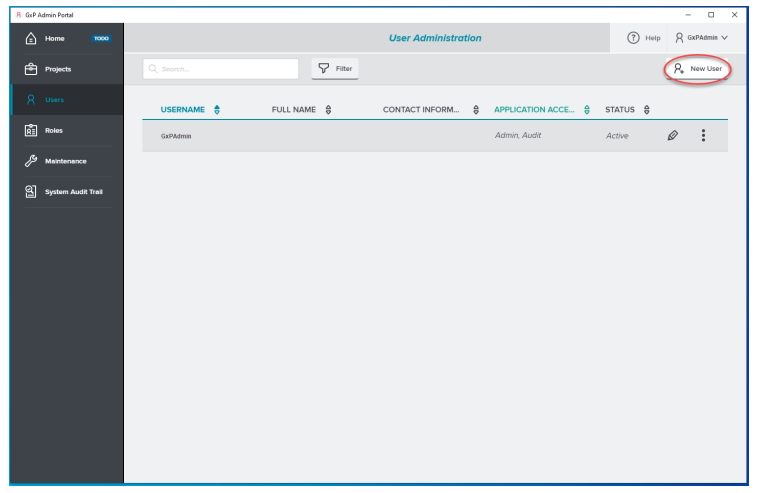

Click New User.

13. To create users with the Custom Credentials Login Mode whose credentials are managed by the SoftMax Pro GxP Software Suite, do the following: (The single computer setup does not support the Windows Credentials Login Mode))

(The single computer setup does not support the Windows Credentials Login Mode.)

| Home TODO          | New User                                                                                                    | (                 | ?) Help ႙ moldev ∨ |
|--------------------|----------------------------------------------------------------------------------------------------|-------------------|--------------------|
| Projects           |                                                                                                    |                   | Save User          |
| A Users            | Louis Mode (Custom Credenticle)                                                                                                    | Change Login Mode |                    |
| Roles              | User Information                                                                                                    |                   |                    |
| System Audit Trail | UST/NUME<br>Lab Maniger                                                                                                    |                   |                    |
|                    | Lib Manager  A passwood for file antice legin with be generated autor  Acti Name  Cell Name  Cell N |                   |                    |

- a. In the **Username** field, enter the user's name.
- b. In the Full Name field, enter the user's full name.
- c. In the **Contact Information** field, enter the user's contact information.
- d. To grant the user access to the GxP Admin Software via the GxP Admin Portal Software, select the **GxP Admin** check box. This also grants access to the System Audit Trail.
- e. To grant the user access to only the System Audit Trail, clear the GxP Admin check box and select the **System Audit Trail** check box.
- f. To grant the user access to the SoftMax Pro GxP Software, click the SoftMax Pro Access drop-down and select SoftMax Pro GxP <n.n.n>
- g. Click **Save User**. The User Information dialog contains the temporary password the user needs the first time they log in to the system:

| Lab Manaaer             |  |
|-------------------------|--|
| Laboratory Manager      |  |
|                         |  |
| CONTACT INFORMATION     |  |
| LabManager@Email.com    |  |
| LOGIN MODE              |  |
| Custom Credentials      |  |
| TEMPORARY PASSWORD      |  |
| d457c5590fbc4c97ac56 () |  |
| STATUS                  |  |
| Active                  |  |
| APPLICATION ACCESS      |  |
| Admin, Audit, SMP       |  |
|                         |  |
|                         |  |

- h. Click 💷 to copy the user information to the computer clipboard.
- i. Either paste the user information into an email that you send to the user or open a word processing application and paste this information into a document that the user can access when they log in to the system.
- j. Click Close.

- 14. On the left, click **Projects**.
- 15. On the Project Administration page:

| 8 GxP | Admin Portal       |          |         |          |               |               |            |          | - 🗆 ×        |
|-------|--------------------|----------|---------|----------|---------------|---------------|------------|----------|--------------|
| ۵     | Home DONE          |          |         |          |               | Project Admir | histration | ? Help   | A GxPAdmin ∨ |
| ê     |                    | Q Search |         |          | <b>Filter</b> |               |            |          | New Project  |
| Я     | Users              | PROJE    | CT NAME | DESCRIPT | ION 🖯         | USERS 😫       | ROLES 👌    | STATUS 👌 |              |
| Å     | Roles              |          |         |          |               |               |            |          |              |
| ß     | Maintenance        |          |         |          |               |               |            |          |              |
| ଥ     | System Audit Trail |          |         |          |               |               |            |          |              |
|       |                    |          |         |          |               |               |            |          |              |
|       |                    |          |         |          |               |               |            |          |              |
|       |                    |          |         |          |               |               |            |          |              |
|       |                    |          |         |          |               |               |            |          |              |
|       |                    |          |         |          |               |               |            |          |              |
|       |                    |          |         |          |               |               |            |          |              |
|       |                    |          |         |          |               |               |            |          |              |
|       |                    |          |         |          |               |               |            |          |              |
|       |                    |          |         |          |               |               |            |          |              |
|       |                    |          |         |          |               |               |            |          |              |

#### Click New Project.

16. In the New Project dialog:

| 😕 GxP | Admin Portal       |                                      |                     | - 🗆 ×               |
|-------|--------------------|--------------------------------------|---------------------|---------------------|
| ß     | Home DONE          |                                      | New Project         | 🕐 Help 🛛 GxPAdmin 🗸 |
| ê     | Projects           | Project Name 😥                       |                     | Save Project        |
| Я     | Users              | PROJECT NAME                         |                     |                     |
| Ŕ     | Roles              | Please enter a Project Name          |                     | Add Users           |
| 27    | Maintenance        | Please enter an optional description | No users added yet. |                     |
| ୟ     | System Audit Trail |                                      |                     |                     |
|       |                    |                                      |                     |                     |
|       |                    | ок                                   |                     |                     |
|       |                    |                                      |                     |                     |
|       |                    |                                      |                     |                     |
|       |                    |                                      |                     |                     |

- a. In the **Project Name** field, enter the project name.
- b. In the **Description** field, enter a description if you want.
- c. Click OK.
- d. Click Add Users.

17. In the Assign Users to Project Role dialog:

| Lab Manager                          | × |
|--------------------------------------|---|
| Lab Manager                          | × |
| 0                                    |   |
| Θ                                    |   |
| •<br>•                               |   |
|                                      |   |
|                                      |   |
|                                      |   |
|                                      |   |
|                                      |   |
|                                      |   |
|                                      |   |
|                                      |   |
|                                      |   |
|                                      |   |
| Choose a Dole for the selected users |   |
|                                      |   |
|                                      |   |
|                                      |   |
|                                      |   |
|                                      |   |
| Change a Date for the selected users |   |
|                                      |   |

- a. Click 🕀 next to each user to add to the Project with the permissions you will grant in the next step.
- b. Click the **Select From All Roles** drop-down and select the Role that contains the permissions to grant to the users. You can select from the three default Roles that the installation creates or use the Role Administration page to manage Roles. See the *GxP* Admin Software User Guide or the application help.
- c. Click Assign.
- d. Repeat to add additional users with different Roles to the Project.

**Note:** You can assign a user to multiple Projects. Each user can have only one Role in each Project.

- 18. In the New Project dialog, click **Save Project**.
- 19. On the left, click **Home**.

20. On the Home page:

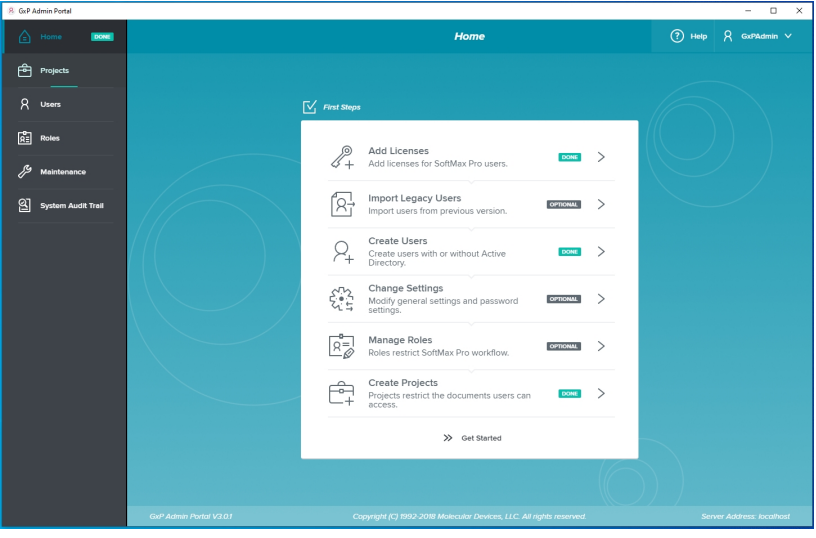

At the Bottom of the To Do list, click **Get Started** to display the Home page with shortcuts to relevant workflows, notifications, and other information.

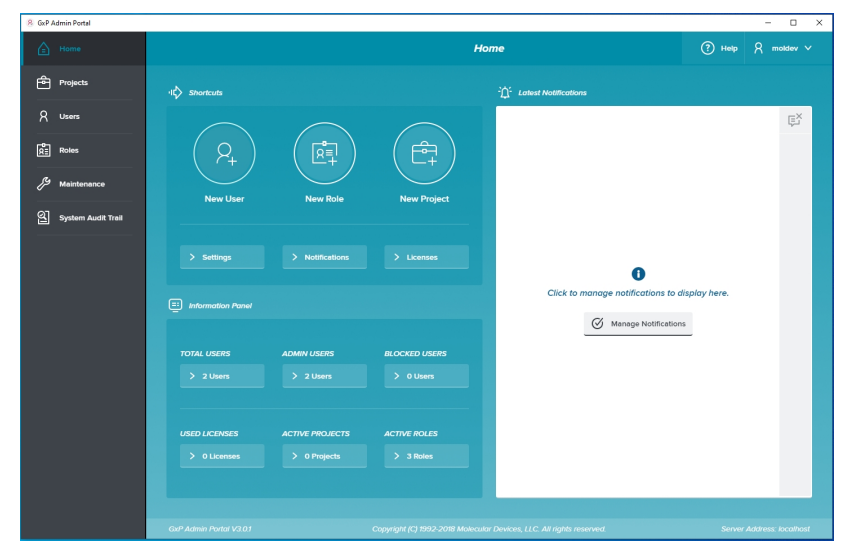

21. Use the Settings tab on the Maintenance page to manage password strength requirements. See the *GxP Admin Software User Guide* or the application help.

# **Converting Legacy Users**

The GxP Admin Software version 3.x is significantly different from the previous versions. The database structure is different and additional security permissions have been implemented. Therefore, if you want to use the users from GxP Admin Software version 2.x, you must convert legacy user files to an updated format and then import the legacy users into the GxP Admin Software version 3.x database.

The GxP Admin EDB Converter Tool is a separate software application that converts the version 2.x user files that have an .edb file extension to the version 3.x user files that have an .edbexp file extension.

**Note:** After you convert the user files, you use the GxP Admin Portal Software to import usernames, passwords, and the GxP Admin Access permission into the GxP Admin Software version 3.x database. You must then assign each user with the SoftMax Pro Access permission a license from the User Administration page and to a Project from the Project Administration page.

The SoftMax Pro 7.1.2 GxP Single Computer Setup Installation Wizard installs the GxP Admin EDB Converter Tool in the following path:

C:\Program Files (x86)\Molecular Devices\GxP EDB Converter

To prepare to convert GxP Admin Software version 2.x user files that have the .edb file extension:

- You can run the GxP Admin EDB Converter Tool on the computer on which you install the SoftMax Pro GxP Software Suite if the computer has a network connection to the computers that contain the .edb files.
- You can use a flash drive to copy the .edb files to any location on the computer on which you install the SoftMax Pro GxP Software Suite.
- You can use a flash drive to move the GxP EDB Converter folder to the computer on which the .edb files are located.
- You can install the GxP Admin EDB Converter Tool on other computers.

### Install the GxP Admin EDB Converter Tool

To install the GxP Admin EDB Converter Tool:

- 1. Insert the GxP Admin Software DVD in the computer DVD drive or use alternative media. Locate and double-click EDBConverter<n.n.n>Setup.exe file to start the install.
- 2. On the Welcome page, click **Next**.
- 3. On the License Agreement page:
  - a. Select the **I Accept the Agreement** check box.
  - b. Click Next.
- 4. On the Destination Folder page and the pages that follow, click **Next** to accept the default settings or you can read the instructions and do a custom installation until the Installation Complete page displays.
- 5. On the Installation Complete page, click **Finish**.

The GxP Admin EDB Converter Tool icon 🙆 appears on the computer desktop.

## **Converting Legacy User Files**

The GxP Admin EDB Converter Tool is a separate software application that you run on a computer that has access to your legacy GxP Admin Software user files. The GxP Admin Software version 2.x user files have an .edb file extension and the GxP Admin Software version 3.x user files have an .edbexp file extension.

| S Converter                            | _      |      | $\times$ |
|----------------------------------------|--------|------|----------|
| Convert Options                        |        |      |          |
| C Single File (• All Files in a Folder |        |      |          |
| File or Folder Name                    |        |      |          |
| Include all Subfolders                 |        |      |          |
| Processing                             |        |      |          |
|                                        |        |      |          |
| Log                                    |        | _    |          |
|                                        |        |      |          |
| Сору                                   |        |      |          |
| C                                      | onvert | Cano | xel      |

## **Converting a Single File**

To convert one .edb file to an .edbexp file:

- 1. Click or locate and double-click **ConverterTool.exe** to display the Converter dialog.
- 2. Select the Single File Convert Option.
- 3. To the right of the File or Folder Name field, click \_\_\_\_\_\_ to display the Open dialog.
- 4. Navigate to the .edb file and click **Open** to display the path to the file in the File or Folder Name field. Note this location because the software places the new .edbexp file here.
- 5. Click **Convert**. The Log field displays the progress of the conversion.
- 6. The software places the .edbexp file in the same folder as the .edb file. Copy the .edbexp file to a flash drive or place it on a network drive that is accessible to the computer running the GxP Admin Portal Software. See Importing Legacy Users on page 31.

#### **Converting Multiple Files**

To convert multiple .edb files to .edbexp files:

- 1. Click or locate and double-click **ConverterTool.exe** to display the Converter dialog.
- 2. Select the All Files In a Folder Convert Option.
- 3. To the right of the File or Folder name field, click to display the Browse For Folder dialog.
- 4. Navigate to the folder that contains the .edb files and click **OK** to display the path to the folder in the File or Folder Name field.
- 5. Select the **Include All Subfolders** check box to convert all .edb files in the subfolders of the folder you select.
- 6. Click **Convert**. The Log field displays the progress of the conversion. The EDB Converter Tool creates an .edbexp file for each .edb file in the same location as the .edb file.
- Copy the .edbexp files to a flash drive or place them on a network drive that is accessible to the computer running the GxP Admin Portal Software. See Importing Legacy Users on page 31.

## Importing Legacy Users

Use the Import Legacy Users dialog to select the individual user names to import into the GxP Admin Software version 3.x database.

After you complete the import, you must use the User Administration page to assign each user who is to have access to the SoftMax Pro GxP Software a license and then assign each user to at least one Project.

|                     | Import I | Legacy Users   |
|---------------------|----------|----------------|
| SELECT LEGACY USERS |          | SELECTED USERS |
| Q Search            |          |                |
| Select All          | $\oplus$ |                |
| Rebecca             | $\oplus$ |                |
| Alicia              | $\oplus$ |                |
|                     |          |                |
|                     | Cancel   | Import         |

To import users:

- 1. Use the GxP Admin EDB Converter Tool to convert legacy .edb files to .edbexp files and save the .edbexp files to a location from where the GxP Admin Portal Software can access the files. See Converting Legacy Users on page 28.
- 2. On the left, click **Maintenance** to display the Maintenance page.
- 3. Select the User Import tab.
- 4. Click Import.
- 5. Navigate to the .edbexp file.
- 6. Click Open.

5079332 B

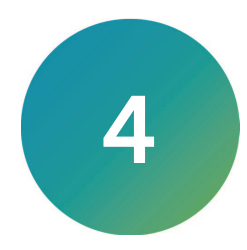

The SoftMax Pro GxP Software is the software that controls the microplate reader and does data analysis. After you use the GxP Admin Portal Software to create users and Projects, you can start using the SoftMax Pro GxP Software.

- 1. On the computer desktop, double-click to start the SoftMax Pro GxP Software.
- 2. On the Software License Activation page, click **Activate**.
- 3. In the Activate Online dialog:

| Product Key:                                                            |                                                                                                    | Activate Online  |
|-------------------------------------------------------------------------|----------------------------------------------------------------------------------------------------|------------------|
| If you do not H<br>activate offline<br>access to the i<br>between the c | ave access to the Internet, click Activate Offline. To<br>, you need your product key, a computer that has<br>nternet, and a USB drive for transferring files<br>omputers. | Activate Offline |
| -                                                                       |                                                                                                    |                  |
|                                                                         |                                                                                                    |                  |
|                                                                         |                                                                                                    |                  |

- a. In the **Product Key** field, enter the product key.
- b. If the computer has access to the Internet, click Activate Online.
   If the computer does not have access to the Internet, see Activating SoftMax Pro GxP Offline on page 36.
- c. Wait for the Activation Success message and click Finish.
- 4. In the License Summary dialog:

| Software License Activation        | Ling Det. 104                                           | X                   |
|------------------------------------|---------------------------------------------------------|---------------------|
| License Summary                    |                                                         |                     |
| Name                               | Status                                                  | Source              |
| SoftMax Pro 7.1.2 GxP              | Perpetual                                               |                     |
| SoftMax Pro 7.x GxP Care           | Expires 3/25/2022                                       | 3661587059813414936 |
|                                    |                                                         |                     |
| 📑 Import - Plate Format            | Not Activated                                           |                     |
| 📄 Import XML Format                | Not Activated                                           |                     |
| Notity on warnings                 |                                                         |                     |
| To obtain new keys, contact your N | folecular Devices sales representative or om@moldev.com | ACTIVATE CLOSE      |

Note that SoftMax Pro 7 GxP has a perpetual license.

5. On the SoftMax Pro GxP Log On dialog:

| 🚺 SoftMax Pro GxP – Log On | (                   | × |
|----------------------------|---------------------|---|
| ANCOR N                    | Lab Manager         |   |
| SoftMax 3                  | bb1cf5e5ff745089e4b |   |
| GXP                        | Show Password       |   |
|                            | Contact:            |   |
| DEVICES                    |                     |   |
|                            | Next Exit SMP       |   |

- a. In the **User ID** field, enter the name of the user you created in the GxP Admin Portal Software to whom you assigned a SoftMax Pro license.
- b. For a Custom Credentials login mode user, open the email or word processing application file that contains the password that the GxP Admin Portal Software generated. Copy and paste the password in the **Password** field.
   For a Windows Credential login mode user, enter the user's Active Directory password in the **Password** field.
- c. Click Next.
- 6. For a Custom Credentials login mode user, the Change Password dialog displays:

| 🧱 Change Password    | ×      |
|----------------------|--------|
| User ID: Lab Manager |        |
| •••••                |        |
| •••••                |        |
| Show Password        |        |
| ОК                   | Cancel |

- a. In the **New Password** field, enter a new password. Default password strength settings require that the password must be at least 10 characters long, contain at least one number, at least one lowercase letter, at least one uppercase letter, and at least one special character.
- b. In the **Confirm Password** field, re-enter the password.
- c. Click OK.
- d. Click  $\ensuremath{\text{OK}}$  on the confirmation message.

7. In the SoftMax Pro GxP Log On dialog:

| 💟 SoftMax Pro GxP – Log On |               |      | ×        |
|----------------------------|---------------|------|----------|
| A CFR A                    | Lab Manager   |      |          |
| Bar Jak                    | Show Password |      |          |
|                            | Contact:      |      |          |
| DEVICES                    |               |      |          |
|                            |               | Next | Exit SMP |

- a. In the **Password** field, enter the new password.
- b. Click Next.
- 8. In the Select Project dialog:

| 💹 SoftMax Pro GxP – Log C | In                                        | ×    |
|---------------------------|-------------------------------------------|------|
|                           | Please select a project:                  | 2    |
|                           | Workflow Project<br>Role: Lab manager     |      |
| Softmax<br>Pro<br>GRP.    | Validation Project<br>Role: - Lab manager |      |
| DEVICES                   |                                           |      |
|                           | Log In                                    | Back |

- a. Select a Project to which you associated the user. A user can be a member of multiple Projects.
- b. Click Log In.
- 9. In the SoftMax Pro GxP Software:

| 🚗 🗋 🖉 🖬 🛯 🖢 | Softilia Pio 7.1.1 GiP | - a × |
|-------------|------------------------|-------|
|             |                        | - 0 × |
|             |                        | ~     |

Begin using the software. See the *SoftMax Pro Data Acquisition and Analysis Software User Guide*.

# Activating SoftMax Pro GxP Offline

When the computer onto which you install the SoftMax Pro GxP Software cannot connect to the Internet, you need a USB drive and access to a computer that is connected to the Internet.

To license the SoftMax Pro GxP Software on a computer that cannot connect to the Internet:

1. In the Activate Online dialog:

| Product Key:                                                                                                    | Activate Onlin                                                                                                    |
|----------------------------------------------------------------------------------------------------|----------------------------------------------------------------------------------------------------|
| If you do not have access to<br>activate offline, you need yo<br>access to the internet, and a<br>between the computers. | he Internet, click Activate Offline. To<br>r product key, a computer that has<br>JSB drive for transferring files |
|                                                                                                    | Ç                                                                                                    |
|                                                                                                    |                                                                                                    |

#### Click Activate Offline.

2. In the Activate Offline Wizard dialog:

| Activate Offline V | Vizard                                                                                                    |
|--------------------|----------------------------------------------------------------------------------------------------|
|                    | Click Save to name and save a Customer To Vendor<br>(.C2V) information file. This file uniquely identifies<br>this computer. |
|                    | < Back Next > Finish                                                                                                    |

Click Save.

3. In the Save As dialog:

| Save As                                                                         |         |        |                  | >    |
|---------------------------------------------------------------------------------|---------|--------|------------------|------|
| 🗧 🔶 👻 🛧 📙 « Desktop > SMP Activation                                            | ٽ ~     | Search | h SMP Activation | ,P   |
| Organize 👻 New folder                                                           |         |        | ()<br>EEE        | - () |
| ^ Name                                                                          | Date mo | dified | Туре             | Siz  |
|                                                                                 |         |        |                  |      |
|                                                                                 |         |        |                  |      |
|                                                                                 |         |        |                  |      |
| File pame SMP Activation File                                                   |         |        |                  |      |
| File name SMP Activation File                                                   |         |        |                  |      |
| File name SMP Activation File<br>Save as type: Customer To Vendor files (*.c2v) |         |        |                  |      |

- a. In the File Name field, enter a name for the customer to vendor file (.c2v).
- b. Navigate to the folder in which to save the **.c2v** file.
- c. Click Save.
- 4. In the Activate Offline Wizard dialog:

| Activate Offline \ | Vizard                                                                                                  |                         |      |
|--------------------|----------------------------------------------------------------------------------------------------|-------------------------|------|
|                    | Click Save to name and save a Customer<br>(.C2V) information file. This file uniquely<br>this computer. | To Vendor<br>identifies |      |
|                    | o\Desktop\SMP Activation\SMP Activati                                                                   | on File.c2v             | Save |
|                    | Your file has been saved.                                                                               |                         |      |
|                    |                                                                                                    |                         |      |
|                    |                                                                                                    |                         |      |
|                    |                                                                                                    |                         |      |

Note the path to the file and click **Next**.

5. In the Activate Offline Wizard dialog:

| Locate the .C2V file on your com<br>USB drive. Connect the USB drive<br>access and then visit the website<br>instructions to upload the .C2V f<br>with your product key.<br>https://smplicensing.moleculard | puter and copy it to an external<br>e to a computer with Internet<br>e listed below. Follow the<br>file you created in orep 1, along<br>devices.com |
|----------------------------------------------------------------------------------------------------|----------------------------------------------------------------------------------------------------|
| Save Link to Disk<br>You will receive a Vendor To Cust<br>onto your USB drive. Connect th                                                                                                    | Copy Link to Clipboard<br>tomer (.V2C) file. Copy the .V2C file<br>e USB drive to this computer.                                                    |

- a. Copy the **.c2v** file to a USB drive.
- b. Click **Save Link to Disk**, **Copy Link to Clipboard** or make note of the link. You need this link for step 8.
- 6. Take the USB drive to a computer that has access to the Internet.
- 7. Open an Internet browser and go to: <u>https://smplicensing.moleculardevices.com</u>.
- 8. On the SoftMax Pro Offline Activation System page:

| SoftMax® Pro Offline Activation System                                                                                                    |
|----------------------------------------------------------------------------------------------------|
| Instructions:                                                                                                    |
| Insert your external USB drive, containing the Customer To Vendor (C2V) file from the computer on which you want to activate SoftMax®<br>Pro. Upload the C2V file from your computer by clicking Browse. Locate the C2V file and click Open. Type your product key in the entry field<br>and click Activate. A successful activation initiates a download of a Vendor To Customer (V2C) file. Save this file to your external USB drive.<br>Connect the USB drive to the computer on which you want to activate SoftMax® Pro. |
| C2V File: Choose File SMP Activation File c2v                                                                                                    |
| Activate                                                                                                    |
| Thank You for purchasing SoftMax® Pro software. We appreciate your business. If you should have any questions or<br>would like more information on our instruments and/or software, please visit our web site<br><u>www.MolecularDevices.com</u> or contact our Technical Support                                                                                                    |

- a. Click Choose File.
- b. Navigate to and select the **.c2v** file on the USB drive.
- c. Click Activate.

9. On the SoftMax Pro Offline Activation System page:

| Instruction                                                    | S:                                                                                                    |
|----------------------------------------------------------------|----------------------------------------------------------------------------------------------------|
| Insert your e<br>Pro. Upload t<br>and click Act<br>Connect the | xternal USB drive, containing the Customer To Vendor (C2V) file from the computer on which you want to activate SoftMax® he C2V file and click Open. Type your product key in the entry field vate. A successful activation initiates a download of a Vendor To Customer (V2C) file. Save this file to your external USB drive. USB drive to the computer on which you want to activate SoftMax® Pro. |
| C2V File:                                                      | Choose File SMP Activation File.c2v                                                                                                    |
| Product Key                                                    | month and the second to                                                                                                    |
| Activate                                                       |                                                                                                    |
| would like                                                     | Open         Aways open files of this type                                                                                                    |
|                                                                |                                                                                                    |

- a. Click **Show in Folder** to display the location of the **Update.v2c** file that the activation system downloads to your computer. Otherwise, locate the **Update.v2c**.
- b. Copy the **Update.v2c** file to the USB drive.
- 10. Take the flash drive to the computer running the SoftMax Pro GxP Software. In the Activate Offline Wizard:

| Activate Offline V | Vizard                                                                                                    |                      |  |  |  |
|--------------------|----------------------------------------------------------------------------------------------------|----------------------|--|--|--|
|                    | Locate the .C2V file on your computer and copy it to an external<br>USB drive. Connect the USB drive to a computer with Internet<br>access and then visit the website listed below. Follow the<br>instructions to upload the .C2V file you created in Step 1, along<br>with your product key.<br>https://smplicensing.moleculardevices.com |                      |  |  |  |
|                    | Save Link to Disk Copy Link to Clipboard                                                                                                    |                      |  |  |  |
|                    | You will receive a Vendor To Customer (.V2C) file. Copy the .V2C file<br>onto your USB drive. Connect the USB drive to this computer.                                                                                                    |                      |  |  |  |
|                    |                                                                                                    | < Back Next > Finish |  |  |  |

Click Next.

11. In the Open dialog:

| iii Open                  |                  | N   |                          | ×          |
|---------------------------|------------------|-----|--------------------------|------------|
| ← → ~ ↑ 📙 « Desktop       | > SMP Activation | ~ Č | Search SMP Activation    | P          |
| Organize 👻 New folder     |                  |     |                          | •          |
| Contraction of the second | Name             | ^   | Date mod                 | dified     |
|                           | * Update.v2d     |     | 8/13/2019                | 9 10:57 AM |
| > 🔤 Box                   |                  |     |                          |            |
| > 🌰 OneDrive - Danaher    |                  |     |                          |            |
| > 💻 This PC               |                  |     |                          |            |
| > 🥩 Network               |                  |     |                          |            |
|                           | <                |     |                          |            |
| File name:                | Update.v2c       | ~   | Vendor To Customer files | (*.v2c ~   |
|                           |                  |     | 0.000                    |            |

- a. Navigate to and select the **Update.v2c** file on the USB drive.
- b. Click Open.
- 12. In the Activate Offline Wizard:

| Vizard                            |
|-----------------------------------|
| Desktop\SMP Activation\Update.v2c |
|                                   |
|                                   |
|                                   |
|                                   |
|                                   |
|                                   |

Note the name and location of the Update.v2c file and click Next.

13. In the Activate Offline Wizard:

| Activate Offline V | Vizard              |                       |           |          |
|--------------------|---------------------|-----------------------|-----------|----------|
|                    | Re-enter your produ | ct key and then click | Activate. | Activate |
|                    |                     |                       |           | Activate |
|                    |                     |                       |           | <u>^</u> |
|                    |                     |                       |           |          |
|                    |                     |                       |           | ~        |
|                    |                     | < Back                | Next >    | Finish   |

- a. In the **Re-enter Your Product Key and then Click Activate** field re-enter the product key.
- b. Click Activate.
- c. Click Finish.
- 14. In the License Summary dialog:

| Software License Activation        | - trat shet / •                                         | Soliviax PIO / The OXP |
|------------------------------------|---------------------------------------------------------|------------------------|
| License Summary                    |                                                         |                        |
| Name                               | Status                                                  | Source                 |
| SoftMax Pro 7.1.2 GxP              | Perpetual                                               |                        |
| SoftMax Pro 7.x GxP Care           | Expires 3/25/2022                                       | 3661587059813414936    |
|                                    |                                                         |                        |
| Import - Plate Format              | Not Activated                                           |                        |
| import XML Format                  | Not Activated                                           |                        |
| ✓ Notity on warnings               |                                                         | Activate Close         |
| To obtain new keys, contact your N | folecular Devices sales representative or om@moldev.com |                        |

Note that SoftMax Pro <n.n.n> GxP has a perpetual license.

5079332 B

F

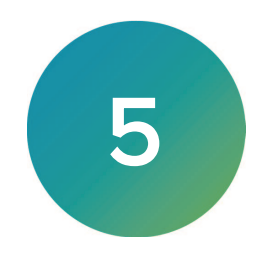

For the single computer setup, the SoftMax Pro 7.1.2 GxP Single Computer Setup Installation Wizard allows you to install the GxP Admin Backup Tool. If you do not have standard Microsoft SQL backup tools, you can use this tool to schedule recurring database backups and to do a backup on an as needed basis.

**Note:** The GxP Admin Backup Tool is not applicable for the multi computer setup because it is assumed that your network has standard backup procedures in place.

If a backup occurs while the system is in use, there is the possibility that the backup audit trail information could be inconsistent. For example, if a user is actively creating new plates when the backup starts, the backup may save the audit trail entry before the changes to the document are saved. The user continues to work, and the active database is fully consistent. However, the backup contains the audit trail information for the new plates and does not contain the document version with the latest plate added. This is only relevant if you restore the database from such a backup.

| 🗊 GxP Admin Backup Tool                                                             |                                                                                               | - 0 ×                        |
|-------------------------------------------------------------------------------------|-----------------------------------------------------------------------------------------------|------------------------------|
| GxP Admin Backup Tool                                                               |                                                                                               |                              |
| Backup                                                                              | Restore                                                                                       |                              |
| DESTINUTION DESK STORAGE RODCATOR<br>CridaPBeckups/<br>Beckup Now Create Schedule O | RESTORE FROM  Restore Now  Worning: All Current Files Will be Reploced with the Bockup Files. |                              |
| History                                                                             |                                                                                               | Database Storage Indicator   |
| Operation Status Operator File Name StartTime Duration Size (MB)                    | Settings                                                                                      | Space (GB)<br>Free<br>* Used |
| GxP Admin Backup Tool,                                                              | Copyright ©                                                                                   |                              |
|                                                                                     |                                                                                               |                              |

Note: Backing up to your Windows user folders, such

C:\Users\<CurrentUser>\Documents is not supported and will result in a backup error. Please choose C:\Users\Public\Documents, or other location not in the Windows Users subdirectory.

#### Backing Up The Database

The GxP Admin Backup Tool creates a report that documents the relevant information in the backup destination folder.

To back up the GxP Admin Software database:

- 1. Click Solution or locate and double-click **GxPAdminBackupTool.exe** to display the GxP Admin Backup Tool dialog.
- 2. In the **Backup** area, in the **Destination** field either enter the path to the location to where

you want to back up the database or click 🛄 to display the Browse For Folder dialog.

- 3. In the Browse For Folder dialog, select the destination location and click **OK**.
- 4. Click Backup Now.
  - **Note:** If you logged into the Windows operating system as a user that has administrator privileges to the computer, the GxP Admin Backup Tool displays *Could not backup database* if you select to backup to a folder to which you do not have write permissions such as the Documents folder.
- 5. The **History** area displays the operation, status, operator, file name (file name is the date and time the backup is created and includes the path to the file), start time, duration, and size of the backup file. The GxP Admin Backup Tool creates a ReportDocx.pdf file in the backup folder for compliance purposes.
- 6. To manage the backups that display in the History area, click **Settings** to display the Keep Backups dialog.
- 7. In the Keep the Last \_\_\_\_ Backups field, enter the number of backups to save and click OK.

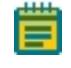

**Note:** If you set this to 0 (zero), no backups will be saved and all existing backups will be deleted.

#### Creating a Backup Schedule

Use the GxP Admin Backup Tool and Windows Scheduler to schedule regular database backups.

To create a database backup schedule:

- 1. Click Or locate and double-click **GxPAdminBackupTool.exe** to display the GxP Admin Backup Tool dialog.
- 2. In the **Backup** area, click **Create Schedule** to display the Create Schedule Information dialog.
- 3. Click **Open Windows Scheduler** to display the Task Scheduler dialog.
- 4. On the left, select Task Scheduler Library.
- 5. In the Task Scheduler Library, select the GxPDatabaseBackupTask.
- 6. On the right in the Actions area, click Properties to display the Properties dialog.
- 7. Select the **Triggers** tab.
- 8. Use the **New**, **Edit**, and **Delete** buttons to define when to schedule the backup task to trigger.
- 9. In the Properties dialog, select the General tab.
- In the Security Options area, note the name that appears under When Running The Task, Use The Following User Account. Click Change User or Group to select a different user account, if needed.

- 11. Choose an option:
  - Select **Run Only When User Is Logged On** to have the backup schedule task run when a user is logged on.
  - Select Run Whether User Is Logged On Or Not (recommended) to have the backup schedule task run without the need for the user to log on. The user you select in the previous step needs to have the LocalSecurityPolicy assignment "Log on as batch job" Windows permission.
- 12. In the Properties dialog, click **OK**. If you select Run Whether User Is Logged On or Not, enter the user's password.
- 13. Close the Task Scheduler dialog.

#### **Restoring From Backup**

**Note:** When you restore the database from a backup, the backup files replace all of the files in the GxP Admin Software database.

To restore the GxP Admin Software database from a backup:

- 1. Click or locate and double-click **GxPAdminBackupTool.exe** to display the GxP Admin Backup Tool dialog.
- 2. In the Restore area, in the Restore From field, either enter the path to the location of the

backup file or click 🛄 to display the Browse For Folder dialog.

- 3. In the Browse For Folder dialog, select the backup file and click **OK**.
- 4. Click **Restore Now**.
- 5. Confirm that no other user is logged into the GxP Admin Portal Software or the SoftMax Pro GxP Software.

**Note:** Whenever you restore the database, you must confirm that no users are using the SoftMax Pro GxP Software or the GxP Admin Portal Software. Restoring while users are logged in may lead to inconsistent data.

- 6. Click **OK** in the message dialog. The History area displays the operation, status, operator, file name, start time, duration, and size of the backup file.
- 7. After a restore operation, check the recent audit entries for inconsistencies and make sure to document any inconsistencies accordingly.

5079332 B

# **Obtaining Support**

Molecular Devices is a leading worldwide manufacturer and distributor of analytical instrumentation, software, and reagents. We are committed to the quality of our products and to fully supporting our customers with the highest level of technical service.

Our Support website, support.moleculardevices.com, has a link to the Knowledge Base, which contains technical notes, software upgrades, safety data sheets, and other resources. If you still need assistance after consulting the Knowledge Base, you can submit a request to Molecular Devices Technical Support.

You can contact your local representative or Molecular Devices Technical Support at 800-635-5577 X 1815 (North America only) or +1 408-747-1700. In Europe call +44 (0) 118 944 8000.

To find regional support contact information, visit www.moleculardevices.com/contact.

#### **Contact Us**

Phone: +1-800-635-5577 Web: moleculardevices.com Email: info@moldev.com

Visit our website for a current listing of worldwide distributors.

The trademarks used herein are the property of Molecular Devices, LLC or their respective owners. Specifications subject to change without notice. Patents: www.moleculardevices.com/patents FOR RESEARCH USE ONLY. NOT FOR USE IN DIAGNOSTIC PROCEDURES

©2021 Molecular Devices, LLC. All rights reserved. 5079332 B

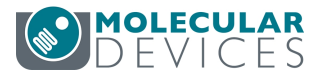